マルチブート ューザ ガイド

© Copyright 2008 Hewlett-Packard Development Company, L.P.

HP 製品およびサービスに関する保証は、当 該製品およびサービスに付属の保証規定に 明示的に記載されているものに限られま す。本書のいかなる内容も、当該保証に新 たに保証を追加するものではありません。 本書に記載されている製品情報は、日本国 内で販売されていないものも含まれている 場合があります。本書の内容につきまして は万全を期しておりますが、本書の技術的 あるいは校正上の誤り、省略に対して責任 を負いかねますのでご了承ください。

初版: 2008年6月

製品番号:468461-291

### 製品についての注意事項

このユーザ ガイドでは、ほとんどのモデルに共通の機能について説明します。一部の機能は、お使いのコンピュータでは使用できない場合があります。

# 目次

1 ブート デバイスの順序について

### 2 Computer Setup でのブート デバイスの有効化

### 3 ブート順序の変更に関する注意点

### 4 マルチブート設定の選択

| [Computer Setup]での新しいブート順序の設定 | . 6 |
|-------------------------------|-----|
| - 「                           | . 7 |
| NultiBoot Express プロンプトの設定    | . 8 |
| MultiBoot Express 設定の入力       | . 9 |
|                               |     |
|                               |     |

| 索引 |  | 10 |
|----|--|----|
|----|--|----|

## 1 ブート デバイスの順序について

お使いのコンピュータを起動するとき、システムは有効なブート デバイスからブートします。 マル チブート ユーティリティ(出荷時設定で有効に設定されています)を使用すると、システムによるブ ート デバイスの選択順序を制御できます。 ブート デバイスには、オプティカル ドライブ、フロッピ ーディスク ドライブ、ネットワーク インタフェース カード(NIC)、ハードドライブ、USB ドライブ などを含めることができます。 ブート デバイスには、コンピュータの起動や適切な動作に必要とな る、ブート可能なメディアやファイルが含まれます。

② 注記: 一部のブート デバイスは、ブート順序に含める前に[Computer Setup]で有効に設定しておく必要があります。

工場出荷時の設定では、コンピュータは、有効なブート デバイスおよびドライブ ベイを次のような 順序で検索してブート デバイスを選択します。

- - ノートブック マルチベイ
  - 内蔵ハードドライブ
  - USB フロッピーディスク ドライブ
  - USB CD-ROM
  - USB ハードドライブ
  - ノートブック Ethernet (イーサネット)
  - Secure Digital (SD) メモリカード
  - ・ ドッキング ステーションのマルチベイ
  - 外付け SATA ドライブ

[Computer Setup]でブート順序を変更すれば、ブート デバイスの検索順序を変更することができま す。 画面の下に[Press the ESC key for Startup Menu]メッセージが表示されている間に esc キーを押 してから、f9 キーを押して変更することもできます。 f9 キーを押すと、現在のブート デバイスを示 すメニューが表示され、ブート デバイスの選択が可能になります。 または、MultiBoot Express を使 用すれば、コンピュータを起動または再起動するたびにブートの場所を確認する画面が表示されるよ うに設定することもできます。

マルチブートが無効になっている場合は、A ドライブのブート デバイスを最初に検索するように設定 されている固定ブート順序が使用されます。見つからない場合は、C ドライブのブート デバイスが検 索されます。A ドライブのブート デバイスは、オプティカル ドライブやフロッピー ディスク ドライ ブです。C ドライブのブート デバイスは、オプティカル ドライブやハードドライブです。

NICには、割り当てられたドライブ文字がありません。

② 注記: オプティカル ドライブ(CD-ROM ドライブなど)は、ブート CD のフォーマットに応じて、A ドライブまたは C ドライブのどちらからでもブートできます。

以下に、マルチブートが無効の場合に初期設定でドライブ名 A または C が割り当てられるブート順序の一覧を示します。(実際の順序は、コンフィギュレーションによって異なります。)

- A ドライブのブート デバイスのブート順序は次のとおりです。
  - **1.** A ドライブとして作成されたディスクが挿入されている、別売のドッキング デバイスまた は別売の外付けマルチベイ内のオプティカル ドライブ
  - **2.** A ドライブとして作成されたディスクが挿入されている、内蔵マルチベイ内のオプティカ ルドライブ (一部のモデルのみ)
  - 3. 別売のドッキング デバイスまたは別売の外付けマルチベイ内のフロッピーディスク ドライ ブ
- C ドライブのブート デバイスのブート順序は次のとおりです。
  - **1.** C ドライブとして作成されたディスクが挿入されている、別売のドッキング デバイスまた は別売の外付けマルチベイ内のオプティカル ドライブ
  - **2.** C ドライブとして作成されたディスクが挿入されている、内蔵マルチベイ内のオプティカ ル ドライブ (一部のモデルのみ)
  - 3. コンピュータのハードドライブ ベイ内のハードドライブ
  - 4. 別売のドッキング デバイスまたは別売の外付けマルチベイ内のハードドライブ

② 注記: NIC にはドライブ文字が関連付けられていないので、NIC のブート順序を変更しても他のデバイスのドライブ文字に影響はありません。

# 2 [Computer Setup]でのブート デバイスの 有効化

USB デバイスまたは NIC デバイスをブートするには、あらかじめ[Computer Setup]でデバイスを有効にしておく必要があります。

[Computer Setup]を開始し、USB デバイスまたは NIC デバイスをブート デバイスとして有効にする には、以下の手順で操作します。

- 1. コンピュータを起動または再起動し、画面の下に[Press the ESC key for Startup Menu]メッセージが表示されている間に esc キーを押します。
- 2. f10 キー押して、BIOS セットアップに入ります。
- USB ドライブ内または別売のドッキング デバイス(一部のモデルのみ)に取り付けられたドラ イブ内のブート可能なメディアを有効にするには、ポインティング デバイスまたは矢印キーを 使用して [System Configuration] (システム コンフィギュレーション) → [Device Configurations] (デバイス構成)の順に選択します。 [USB legacy support] (USB レガシー サポート)の横にある[Enabled] (有効)が選択されていることを確認します。
- ② 注記: USB レガシー サポートを使用するには、USB ポートのオプションを有効にする必要があります。出荷時の設定では、有効になっています。USB ポートが無効になっている場合は、 [System Configuration] (システム コンフィギュレーション)→[Port Options] (ポート オプション)の順に選択して、[USB Port] (USB ポート)の横にある[Enabled] (有効)をクリックして、再び有効にします。

または

NIC デバイスを有効にするには、[System Configuration](システム コンフィギュレーション)→[Boot Options](ブートオプション)の順に選択し、[PXE Internal NIC boot](PXE 内蔵 NIC ブート)の横にある[Enabled](有効)をクリックします。

 変更を保存して[Computer Setup]を終了するには、画面の左隅にある[Save](保存)をクリック してから画面に表示される説明に沿って操作します。

または

矢印キーを使用して[File](ファイル)→[Save changes and exit](変更を保存して終了)の順 に選択し、enter キーを押します。

変更した内容はコンピュータの再起動時に有効になります。

② 注記: マルチブートを使用せずに NIC を Preboot eXecution Environment (PXE) サーバまたは Remote Program Load (RPL) サーバに接続するには、画面の下に[Press the ESC key for Startup Menu]メッセージが表示されている間に esc キーを押し、次にすばやく f12 キーを押します。

## 3 ブート順序の変更に関する注意点

ブート順序を変更する際には、以下の点を考慮してください。

- ブート順序を変更した後でコンピュータを再起動すると、コンピュータは新しいブート順序で起動されます。
- 複数の種類のブート デバイスがある場合、オプティカル デバイスを除く同じ種類の最初のデバ イスを使用してブートされます。たとえば、ハードドライブが取り付けられている別売のドッキ ング デバイス(一部のモデルのみ)がコンピュータに接続されている場合、このハードドライ ブは「USB ハードドライブ」としてブート順序に表示されます。システムが USB ハードドライ ブからブートされない場合は、ハードドライブ ベイのハードドライブからではなく、ブート順 序内で2番目の種類のデバイスからブートされます。ただし、オプティカル デバイスが2つあ り、メディアが挿入されていないかブート ディスクでないために最初のオプティカル デバイス からブートされない場合は、2番目のオプティカル デバイスからブートされます。
- ブート順序を変更すると、論理ドライブ名も変更されます。たとえば、C ドライブとして作成されたディスクが挿入されている CD-ROM ドライブから起動する場合、この CD-ROM ドライブがC ドライブになり、ハードドライブ ベイ内のハードドライブがD ドライブになります。
- [Computer Setup]の[Built-In Device Options](内臓デバイス オプション)メニューで NIC デバイ スが有効に設定されている場合にのみ、NIC からコンピュータをブートできます。NIC からブー トしても、論理ドライブの指定には影響しません。NIC にドライブ名が関連付けられていないた めです。
- 別売のドッキング デバイス(一部のモデルのみ)内のドライブのブート シーケンスは、外付け USB デバイスのブート順序と同様に扱われます。

# 4 マルチブート設定の選択

マルチブートを使用すると、次のことが可能になります。

- [Computer Setup]でブート順序を変更することで、コンピュータを起動するたびに使用されるブート順序を新しく設定する。
- ブートデバイスを動的に選択するには、画面の下に[Press the ESC key for Startup Menu]メッセ ージが表示されている間に esc キーを押し、次に f9 キーを押して、ートデバイスのオプション メニューに入ります。
- MultiBoot Express を使って可変ブート順序を使用する。この機能により、コンピュータの起動 または再起動のたびにブート デバイスの確認メッセージが表示されます。

### [Computer Setup]での新しいブート順序の設定

[Computer Setup]を開始し、コンピュータを起動または再起動するたびに、使用されるブート デバイ スの順序を設定するには、以下の手順で操作します。

- 1. コンピュータを起動または再起動し、画面の下に[Press the ESC key for Startup Menu]メッセージが表示されている間に esc キーを押します。
- 2. f10 キー押して、BIOS セットアップに入ります。
- ポインティング デバイスまたは矢印キーを使用して[System Configuration] (システム コンフ ィギュレーション) →[Boot Options] (ブート オプション)の順に選択します。 [MultiBoot] (マルチ ブート)の横にある[Enabled] (有効)が選択されていることを確認します。

⑦ 注記: マルチ ブートは、出荷時の設定で有効になっています。

- 4. ポインティング デバイスまたは矢印キーを使用してリストからデバイスを選択します。
- デバイスのブート順序を上げるには、ポインティング デバイスを使用してプラス記号(+)を クリックするか、+キーを押します。

または

デバイスのブート順序を下げるには、ポインティング デバイスを使用してマイナス記号(一) をクリックするか、一キーを押します。

6. 変更を保存して[Computer Setup]を終了するには、画面の左隅にある[Save] (保存) をクリック してから画面に表示される説明に沿って操作します。

または

矢印キーを使用して[File] (ファイル) →[Save changes and exit] (変更を保存して終了) の順 に選択し、enter キーを押します。

変更した内容はコンピュータの再起動時に有効になります。

### [F9]キーの画面を使用したブート デバイスの動的な選択

現在の起動でブート デバイスを動的に選択するには、以下の手順で操作します。

- コンピュータの電源を入れるか再起動し、画面の下に[Press the ESC key for Startup Menu]メッ セージが表示されている間に esc キーを押して、[Select Boot Device] (ブート デバイスの選 択) メニューを開きます。
- **2.** f9 キーを押します。
- ポインティング デバイスまたは矢印キーを使用してブート デバイスを選択し、enter キーを押し ます。

変更はただちに有効になります。

## MultiBoot Express プロンプトの設定

[Computer Setup]を開始し、コンピュータを起動または再起動するたびにマルチブートの起動場所を 指定するメニューが表示されるように設定するには、以下の手順で操作します。

- 1. コンピュータを起動または再起動し、画面の下に[Press the ESC key for Startup Menu]メッセージが表示されている間に esc キーを押します。
- 2. f10 キー押して、BIOS セットアップに入ります。
- ポインティング デバイスまたは矢印キーを使用して[System Configuration] (システム コンフ ィギュレーション)→[Boot Options] (ブート オプション)の順に選択し、enter キーを押しま す。
- [Express Boot Popup Delay (Sec)] (高速ブート ポップアップ遅延(秒)) フィールドで、現在のマルチブート設定が使用される前に起動場所メニューが表示される時間を秒単位で入力します(0を選択すると、Express Boot 起動場所メニューは表示されません)。
- 5. 変更を保存して[Computer Setup]を終了するには、画面の左隅にある[Save] (保存) をクリック してから画面に表示される説明に沿って操作します。

または

矢印キーを使用して[File] (ファイル) →[Save changes and exit] (変更を保存して終了) の順 に選択し、enter キーを押します。

変更した内容はコンピュータの再起動時に有効になります。

## MultiBoot Express 設定の入力

起動時に[Express Boot](高速ブート)メニューが表示された場合は、次の操作を行います。

- [Express Boot]メニューからブート デバイスを指定するには、割り当て時間内に目的のデバイス を選択し、enter キーを押します。
- 現在のマルチブート設定が使用されないようにするには、割り当て時間が終わる前に、enter キー以外の任意のキーを押します。ブート デバイスを選択して enter キーを押すまで、コンピュータは起動しません。
- 現在のマルチブート設定を使用してコンピュータを起動するには、割り当て時間が終わるまで何も操作を行わずに待ちます。

# 索引

### A

A ドライブのブート デバイス 1

### С

[Computer Setup] MultiBoot Express プロンプトの 設定 8 ブート可能デバイスの有効 化 3 ブート順序の設定 6 C ドライブのブート デバイス 1

### Μ

MultiBoot Express 1, 8

### Ν

NIC ブート デバイス 1,3

### Ρ

PXEサーバ 3

### ۲

ドライブ、ブート順序 1

### ね

ネットワーク サービス ブート 3

### ふ

ブート順序の変更 4,6 ブート順序 1 ブート デバイス、有効化 3

### ま

マルチブート設定 5

### 3

論理ドライブの指定 4

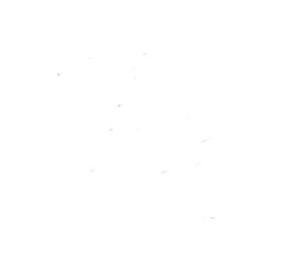